# **GW** iRIS

### **Reference Guide: Logging In for the First Time**

#### Logging in for the first time

1) Go to url: <u>https://gwu-iris.imedris.net/</u>

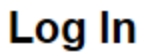

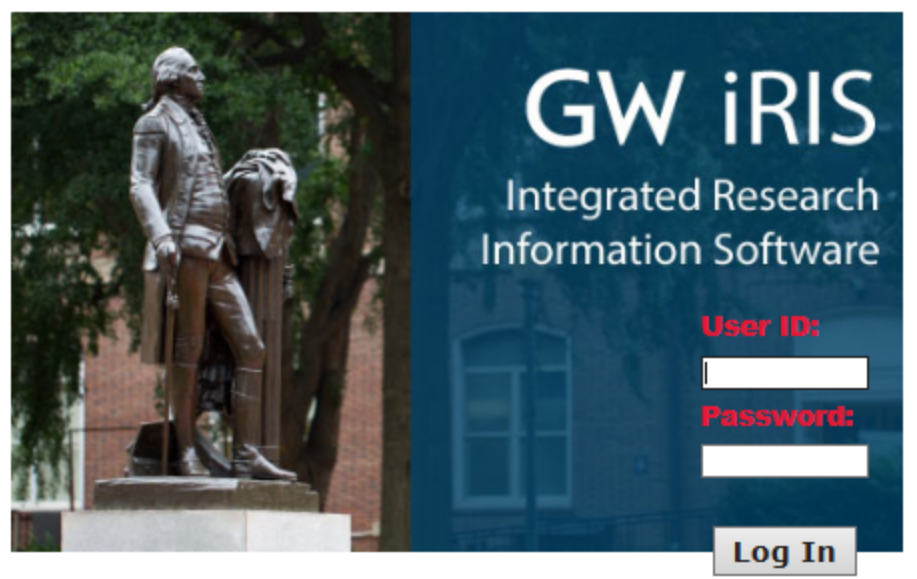

I forgot my Password Request new account System/Browser Requirements

Terms of Use | Privacy Statement Copyright © 2001-2018 iMedRIS Data Corporation. All rights reserved. Version 10.03.2 Build 527 Updated 2018/03/26 01:07

- 2) There are unique instructions for three different types of users:
  - 1. GW faculty/staff/students
  - Non-GW faculty/staff/students who have been active on protocols through the GW IRB (including MFA)\*
  - 3. Non-GW faculty/staff/students who are new to the GW IBC\*

\*If you are unsure if you have been active on a protocol through the GW IBC in the past, please start with instructions for Non-GW faculty/staff/students who have been active on protocols through the GW IBC (including MFA)

#### GW faculty/staff/students:

Enter your GW NetID as the User ID and your GW password as the Password (Your GW NetID is the first part of your gwu email address. If you do not remember your GW password, please go to <u>GW Email/NetID Account Management</u> and click "Reset/Forgot Password")

## Non-GW faculty/staff/students who have been active on protocols through the GW IBC (including MFA):

• Click the "I forgot my Password" box immediately below the login area. The pop-up screen below will appear.

| Log In                                                                                                    |  |  |  |  |  |
|----------------------------------------------------------------------------------------------------|--|--|--|--|--|
| 🏉 iRIS - Forgot my Password - Internet Explorer                                                                   |  |  |  |  |  |
| https://gwu-test.imedris.net/System_Login_Forgot.jsp?partition_id=1&init=Yes                                      |  |  |  |  |  |
| Siris by DetModRIS                                                                                                |  |  |  |  |  |
| Forgot my Password                                                                                                |  |  |  |  |  |
|                                                                                                    |  |  |  |  |  |
| User ID:                                                                                                    |  |  |  |  |  |
| Click on the button below to have your password<br>sent back to the e-mail address register in your user profile. |  |  |  |  |  |
|                                                                                                    |  |  |  |  |  |
| Return to Log in page                                                                                             |  |  |  |  |  |
|                                                                                                    |  |  |  |  |  |
|                                                                                                    |  |  |  |  |  |
|                                                                                                    |  |  |  |  |  |

- Your User ID is your full email address. Enter this in User ID and click "Send Password"\*
- Access your email and follow the instructions you receive to reset your password

\*Please note that if you enter your email address and receive a message that states "No account exists contact your system administrator to reset your password", you may need to follow the instructions for Non-GW faculty/staff/students who are new to the GW IBC

#### Non-GW faculty/staff/students who are new to the GW IBC

- Click "Request new account"
- Populate the screen below. Note that First Name, Last Name, Email Address and Department (or Institution) are required fields. If your institution/department is not listed in the available list, email <u>ohrirb@gwu.edu</u> to request it be added

|                                            |                   |                                          |                     | Submit Request                                                                                                    |
|--------------------------------------------|-------------------|------------------------------------------|---------------------|----------------------------------------------------------------------------------------------------|
| Please fill the below form<br>your request | giving enough inf | ormation to the administrator to process |                     |                                                                                                    |
| Job Titler                                 |                   |                                          |                     |                                                                                                    |
| * Look Normal                              |                   |                                          | * First Name        |                                                                                                    |
| Last Name:                                 |                   |                                          | · First Name:       |                                                                                                    |
| Middle Name:                               |                   |                                          | Suffix:             |                                                                                                    |
| Degree:                                    |                   |                                          | * Email<br>Address: | Email<br>Address<br>Required                                                                                                    |
| Primary Number:                            |                   |                                          | Cell Number:        |                                                                                                    |
| Pager Number:                              |                   |                                          | Fax Number:         |                                                                                                    |
| Location:                                  |                   | j.                                       | Request<br>Purpose  | Explain why you are requesting a login ID for this system, including your<br>relationship to the institution and any other information that would help to<br>identify you in the system. |
| *Department:                               | Request           | Institution Abbrv Department             |                     |                                                                                                    |
|                                            | Department        | GW Hospital - Hospital Pharmacy          |                     |                                                                                                    |
|                                            |                   | GW - Academic Affairs                    |                     |                                                                                                    |
|                                            |                   | GW - ADMIN-CENTER WASHINGTON AREA ST     | UDIE                |                                                                                                    |
|                                            |                   | GW - ASSOC DEAN ACADEMIC AFFAIRS         |                     |                                                                                                    |
|                                            |                   | GW - COMPUTATIONAL BIOLOGY INITIATIVE    | -N                  |                                                                                                    |
|                                            |                   | GW - DEPUTY PROVOST - IMMEDIATE OFFICE   |                     |                                                                                                    |
|                                            |                   | GW - DIRECTOR FACULTY PERSONNEL          |                     |                                                                                                    |
|                                            |                   | GW - EXHIBITIONS                         |                     |                                                                                                    |
|                                            |                   | GW - FEDERAL WORK STUDY PROGRAM OFF      | CAMP                |                                                                                                    |

- Click "Submit Request". A popup message will appear noting that "Your request for a new account has been successfully submitted to the System Administrator"
- The iRIS administrator will receive your request and create your account. Once this has been completed, you will receive an email notification with your User ID and password
- Upon logging in for the first time, you will reset your password